# Configuración de servicios de remediación con ISE e integración de FirePower

# Contenido

Introducción **Prerequisites** Requirements Componentes Utilizados Configurar Diagrama de la red FireSight Management Center (Defense Center) Módulo de solución de ISE Política de correlación **ASA** ISE Configuración del dispositivo de acceso a la red (NAD) Habilitar el control de red adaptable DACL de cuarentena Perfil de autorización para cuarentena Reglas de autorización Verificación AnyConnect inicia la sesión VPN de ASA Golpe en la política de correlación de FireSight ISE realiza la cuarentena y envía la CoA La sesión VPN está desconectada Troubleshoot FireSight (centro de defensa) ISE Errores Información Relacionada

# Introducción

Este documento describe cómo utilizar el módulo de remediación en un dispositivo Cisco FireSight para detectar ataques y remediar automáticamente al atacante con el uso de Cisco Identity Service Engine (ISE) como servidor de políticas. El ejemplo que se proporciona en este documento describe el método que se utiliza para la remediación de un usuario VPN remoto que se autentica a través de ISE, pero que también se puede utilizar para un usuario con cable o inalámbrico 802.1x/MAB/WebAuth. **Nota:** Cisco no admite oficialmente el módulo de remediación al que se hace referencia en este documento. Se comparte en un portal comunitario y puede ser utilizado por cualquiera. En las versiones 5.4 y posteriores, también hay disponible un módulo de remediación más nuevo que se basa en el protocolo *pxGrid*. Este módulo no es compatible con la versión 6.0, pero está previsto que sea compatible con versiones futuras.

# Prerequisites

## Requirements

Cisco recomienda que tenga conocimiento sobre estos temas:

- Configuración de VPN de Cisco Adaptive Security Appliance (ASA)
- Configuración de Cisco AnyConnect Secure Mobility Client
- Configuración básica de Cisco FireSight
- Configuración básica de Cisco FirePower
- configuración de Cisco ISE

## **Componentes Utilizados**

La información que contiene este documento se basa en las siguientes versiones de software y hardware.

- Microsoft Windows 7
- Cisco ASA versión 9.3 o posterior
- Software Cisco ISE versiones 1.3 y posteriores
- Cisco AnyConnect Secure Mobility Client versiones 3.0 y posteriores
- Cisco FireSight Management Center versión 5.4
- Cisco FirePower versión 5.4 (máquina virtual (VM))

The information in this document was created from the devices in a specific lab environment. All of the devices used in this document started with a cleared (default) configuration. If your network is live, make sure that you understand the potential impact of any command.

# Configurar

Utilice la información proporcionada en esta sección para configurar el sistema.

**Nota:** Use la Command Lookup Tool (clientes registrados solamente) para obtener más información sobre los comandos usados en esta sección.

## Diagrama de la red

El ejemplo que se describe en este documento utiliza esta configuración de red:

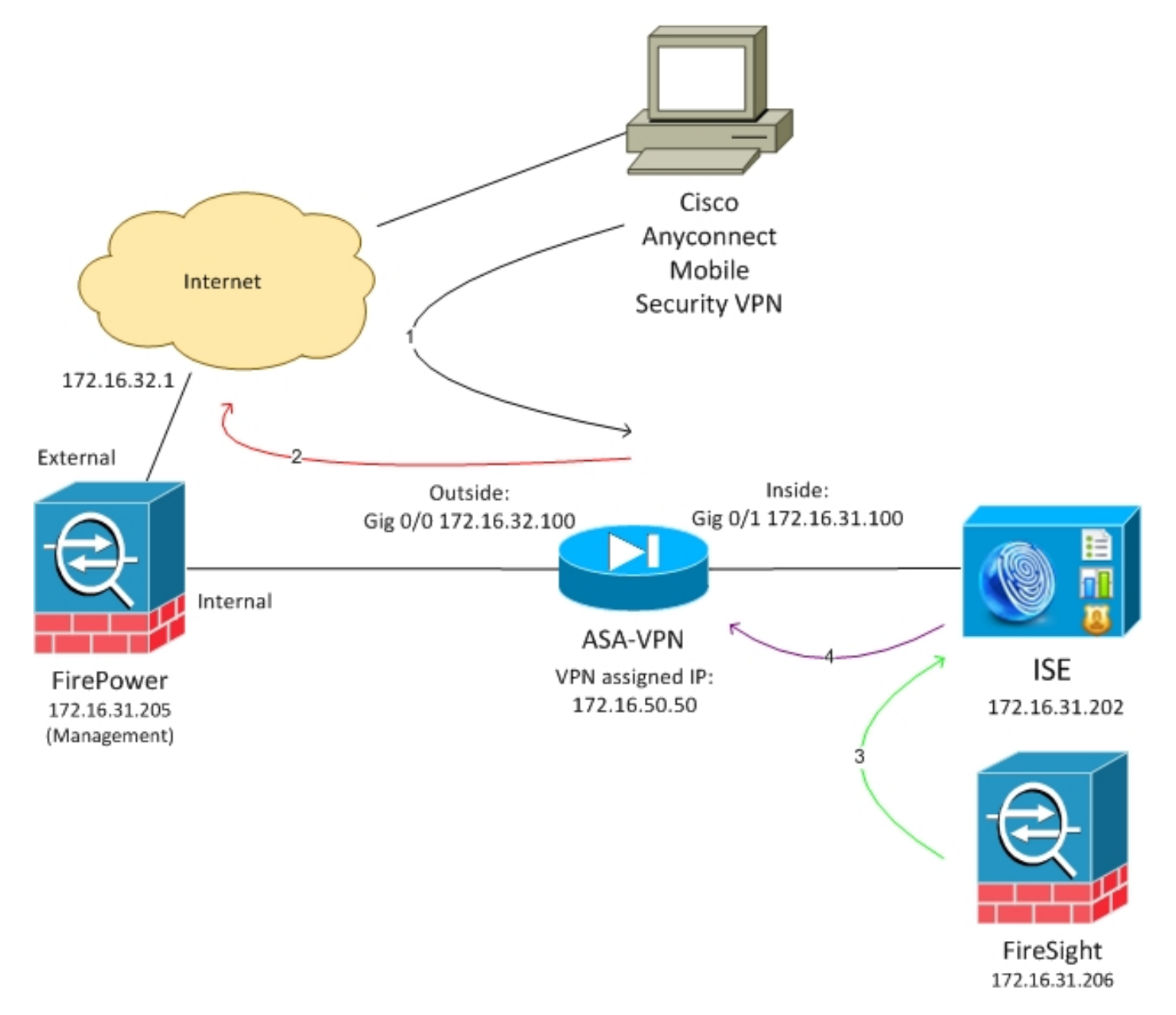

Este es el flujo para esta configuración de red:

- 1. El usuario inicia una sesión VPN remota con el ASA (a través de Cisco AnyConnect Secure Mobility versión 4.0).
- 2. El usuario intenta acceder a *http://172.16.32.1*. (El tráfico se mueve a través de FirePower, que se instala en la máquina virtual y se gestiona mediante FireSight).
- 3. FirePower se configura de modo que bloquee (en línea) ese tráfico específico (políticas de acceso), pero también tiene una política de correlación que se activa. Como resultado, inicia

la remediación de ISE a través de la interfaz de programación de aplicaciones (API) REST (el método *QuarantineByIP*).

- 4. Una vez que el ISE recibe la llamada de la API REST, busca la sesión y envía un cambio de autorización de RADIUS (CoA) al ASA, que finaliza esa sesión.
- 5. El ASA desconecta al usuario de VPN. Dado que AnyConnect está configurado con acceso VPN siempre activo, se establece una nueva sesión; sin embargo, esta vez se establece una regla de autorización de ISE diferente (para hosts en cuarentena) y se proporciona acceso limitado a la red. En esta etapa, no importa cómo el usuario se conecte y autentique a la red; siempre y cuando el ISE se utilice para la autenticación y autorización, el usuario tiene acceso limitado a la red debido a la cuarentena.

Como se mencionó anteriormente, este escenario funciona para cualquier tipo de sesión autenticada (VPN, 802.1x/MAB/Webauth con cables, 802.1x/MAB/Webauth inalámbrico) siempre y cuando el ISE se utilice para la autenticación y el dispositivo de acceso a la red admita la RADIUS CoA (todos los dispositivos Cisco modernos).

**Consejo:** Para sacar al usuario de la cuarentena, puede utilizar la GUI de ISE. Las versiones futuras del módulo de remediación también podrían ser compatibles con él.

### **FirePower**

**Nota:** Se utiliza un dispositivo VM para el ejemplo que se describe en este documento. Sólo la configuración inicial se realiza a través de la CLI. Todas las políticas se configuran desde Cisco Defense Center. Para obtener más detalles, consulte la sección <u>Información</u> <u>Relacionada</u> de este documento.

La VM tiene tres interfaces, una para la gestión y dos para la inspección en línea (interna/externa).

Todo el tráfico de los usuarios de VPN se mueve a través de FirePower.

## FireSight Management Center (Defense Center)

#### Política de control de acceso

Después de instalar las licencias correctas y agregar el dispositivo FirePower, navegue hasta **Políticas > Control de acceso** y cree la política de acceso que se utiliza para descartar el tráfico HTTP a 172.16.32.1:

| Overview Analysis Polici   | es Devices Ob      | ects AMP         |                    |                  |               |           |              |           |            |                          | 😔 Heath – Sy   | stem Hel                       | pv ad    | inin v |
|----------------------------|--------------------|------------------|--------------------|------------------|---------------|-----------|--------------|-----------|------------|--------------------------|----------------|--------------------------------|----------|--------|
| Access Control Intrusion * | Files Networ       | k Decovery SSL   | Application Deb    | ectors Users     | Correlation / | Actions * |              |           |            |                          |                |                                |          |        |
| AccessPolicy               |                    |                  |                    |                  |               |           |              |           |            |                          | lava 🛛 🖸 ն     | rcel <table-cell></table-cell> | Save and | Apply  |
| Enter a description        |                    |                  |                    |                  |               |           |              |           |            |                          |                |                                |          |        |
| Rules Targets (1) Securit  | y Intelligence HTT | P Responses Adva | noad               |                  |               |           |              |           |            |                          |                |                                |          |        |
| 🏥 Filer by Desize          |                    |                  |                    |                  |               |           |              |           | 🔘 AHI CA   | legery 🔘 Add Bala        | Search Rales   |                                |          | ×      |
| # Name                     | Source<br>Zenes    | Deat<br>Zones    | Source<br>Networks | Deat<br>Natworks | VLAN Tage     | Users     | Applications | See Parts | Deat Parts | URLa                     | Action         |                                |          |        |
| Astroinisterator Balan     |                    |                  |                    |                  |               |           |              |           |            |                          |                |                                |          |        |
| Wis category is enoty      |                    |                  |                    |                  |               |           |              |           |            |                          |                |                                |          |        |
| Standard Rales             |                    |                  |                    |                  |               |           |              |           |            |                          |                |                                |          |        |
| 3 Draphonao                | any                | any              | any .              | # 172.16.32.1    | WIV .         | #01       | any          | any.      | P BITP     | any .                    | 💢 Black        | O D I                          | 0        | / 8    |
| Root Rules                 |                    |                  |                    |                  |               |           |              |           |            |                          |                |                                |          |        |
| This category is empty     |                    |                  |                    |                  |               |           |              |           |            |                          |                |                                |          |        |
| Defeall Adam               |                    |                  | _                  | _                | _             | _         | _            |           | Beirs abar | Veventies: Datascel Secu | By and Carross | Jvily.                         |          | \$ 🗌   |

Se acepta el resto del tráfico.

#### Módulo de solución de ISE

La versión actual del módulo ISE que se comparte en el portal de la comunidad es *ISE 1.2 Remediación Beta 1.3.19*:

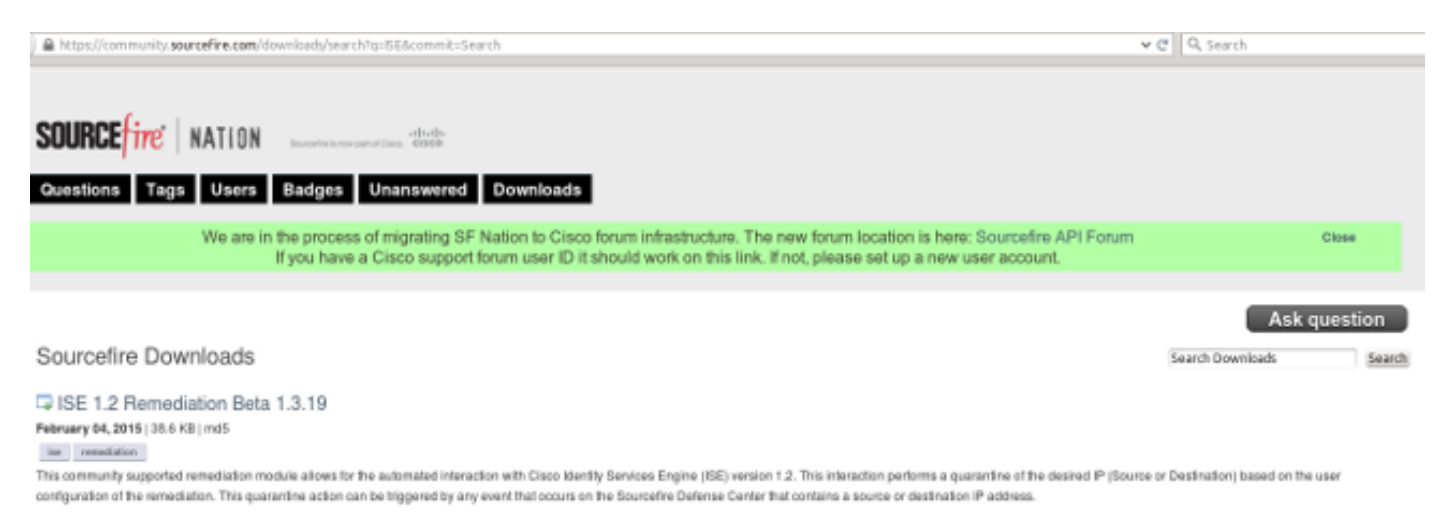

#### Navegue hasta **Políticas > Acciones > Remediaciones > Módulos** e instale el archivo:

| Overview Analysis Policies Devices Objects         | AMP                      |                |                         |                             |  |
|----------------------------------------------------|--------------------------|----------------|-------------------------|-----------------------------|--|
| Access Control Intrusion • Files Network Discovery | SSL Application Detector | irs Users      | Correlation             | Actions + Modules           |  |
|                                                    |                          |                |                         |                             |  |
|                                                    |                          |                | Success<br>Module succe | essfully installed          |  |
| Installed Remediation Modules                      |                          |                |                         |                             |  |
| Module Name                                        | Version                  | Description    |                         |                             |  |
| Cisco IOS Null Route                               | 1.0                      | Block an IP a  | ddress in a Cisco IO    | 05 router                   |  |
| Cisco PIX Shun                                     | 1.1                      | Shun an IP as  | ddress in the PIX fi    | rewall                      |  |
| ISE 1.2 Remediation                                | 1.3.19                   | Quarantine IP  | addresses using I       | dentity Services Engine 1.2 |  |
| Nmap Remediation                                   | 2.0                      | Perform an N   | map Scan                |                             |  |
| Set Attribute Value                                | 1.0                      | Set an Attribu | ite Value               |                             |  |

Se debe crear la instancia correcta. Navegue hasta **Políticas > Acciones > Remediaciones > Instancias** y proporcione la dirección IP del nodo de administración de políticas (PAN), junto con las credenciales administrativas de ISE que se necesitan para la API REST (se recomienda un usuario independiente con el rol *Administrador de ERS*):

| Edit Instance                                        |                               |
|------------------------------------------------------|-------------------------------|
| Instance Name                                        | ise-instance                  |
| Module                                               | ISE 1.2 Remediation (v1.3.19) |
| Description                                          |                               |
| Primary Admin Node IP                                | 172.16.31.202                 |
| Secondary Admin Node IP (optional)                   |                               |
| Username                                             | admin                         |
| Password<br>Retype to confirm                        | •••••                         |
| SYSLOG Logging                                       | 💿 On 🔵 Off                    |
| White List<br>(an <i>optional</i> list of networks ) |                               |
|                                                      | Create Cancel                 |

La dirección IP de origen (atacante) también debe utilizarse para la remediación:

| Configured Remediations                       |                             |       |  |  |  |  |  |  |
|-----------------------------------------------|-----------------------------|-------|--|--|--|--|--|--|
| Remediation Name Remediation Type Description |                             |       |  |  |  |  |  |  |
| No conf                                       | igured remediations availab | le    |  |  |  |  |  |  |
| Add a new remediation of                      | type Quarantine Source IP   | V Add |  |  |  |  |  |  |

Ahora debe configurar una regla de correlación específica. Esta regla se activa al inicio de la conexión que coincide con la regla de control de acceso previamente configurada (*DropTCP80*). Para configurar la regla, navegue hasta **Políticas > Correlación > Administración de reglas**:

| Overview     | Analysis      | Policies           | Devices Of       | ojects AN       | ٩P           |                  |             |             |                  |           |
|--------------|---------------|--------------------|------------------|-----------------|--------------|------------------|-------------|-------------|------------------|-----------|
| Access Contr | ol Intru      | sion <b>v</b> File | es Network       | Discovery       | SSL          | Application D    | etectors    | Users       | Correlation      | Actions 🔻 |
|              |               |                    |                  |                 |              |                  |             |             |                  |           |
| Policy Ma    | nagement      | Rule Ma            | anagement        | White Lis       | t Tra        | ffic Profiles    |             |             |                  |           |
| Rule Inf     | ormation      |                    |                  |                 |              |                  |             |             |                  |           |
| Rule Name    |               | CorrelateTCP8      | OBlock           |                 |              |                  |             |             |                  |           |
| Rule Descri  | iption        |                    |                  |                 |              |                  |             |             |                  |           |
| Rule Group   |               | Ungrouped          | <b>~</b> )       |                 |              |                  |             |             |                  |           |
| Select t     | he type of    | f event for        | this rule        |                 |              |                  |             |             |                  |           |
| If a cor     | nnection even | t occurs 🗸 🧃       | at the beginning | of the connecti | ion          | <u> </u>         | and it me   | ets the fol | lowing condition | ns:       |
|              | 🔘 Add c       | ondition           | Add complex      | condition       |              |                  |             |             |                  |           |
|              | X Acce        | ess Control Rule   | e Name 🗸 🗸       | contains the    | e string 🗸   | DropTCP80        |             |             |                  |           |
|              |               |                    |                  |                 |              |                  |             |             |                  |           |
| Rule Op      | tions         |                    |                  |                 |              |                  |             |             |                  |           |
| Snooze       |               | If this rule ge    | nerates an even  | t, snooze for 0 | hours        | 5 🗸              |             |             |                  |           |
| Inactive Pe  | riods         | There are no       | defined inactive | periods. To add | d an inactiv | ve period, click | "Add Inacti | ve Period". |                  |           |
|              |               |                    |                  |                 |              |                  |             |             |                  |           |
|              |               |                    |                  |                 |              |                  |             |             |                  |           |

Esta regla se utiliza en la política de correlación. Navegue hasta **Políticas > Correlación > Administración de políticas** para crear una nueva política y luego agregue la regla configurada. Haga clic en **Remediar** a la derecha y agregue dos acciones: **remediación para sourcelP** (configurado anteriormente) y **syslog**:

| Gerview Analysis 💌       | Toles Devices Objects AHP                                                                   | 🕔 Hackhi System Helpir ada | ele 1 |
|--------------------------|---------------------------------------------------------------------------------------------|----------------------------|-------|
| Access Control Enclusion | Hite Reference Decovery Int. Application Detectors. Users: Contemption Action               |                            |       |
|                          |                                                                                             | Auto hannolators to        | -     |
| Policy Het agement       | Rule Nanagement Write Ltd. Traffic Profiles                                                 |                            |       |
|                          |                                                                                             |                            |       |
| Correlation Policy 3rd   | ATTACK A                                                                                    | Serve Conce                |       |
| Policy Maree             | Constant solution                                                                           |                            |       |
| Parcy Disamption         |                                                                                             |                            |       |
| Default Priority         | Berr M                                                                                      |                            |       |
| Policy Rules             |                                                                                             | Q AND A                    |       |
| Bala                     | Barparan                                                                                    | Printy                     |       |
| Germiek: 762908look      | enet ap. (2001)<br>2007/007-011003-00                                                       | a remembero Delas v. 4     | 9     |
|                          | Responses for come late<br>Assigned Responses<br>Brood? Sensible<br>and Unassigned Response | TCPRONO dk                 |       |

Asegúrese de activar la política de correlación:

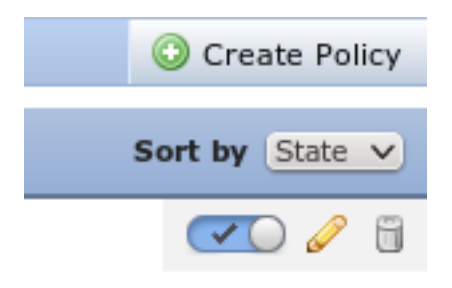

# ASA

Se configura un ASA que actúa como gateway VPN para utilizar el ISE para la autenticación. También es necesario habilitar la contabilización y el RADIUS CoA:

```
tunnel-group SSLVPN-FIRESIGHT general-attributes
address-pool POOL-VPN
authentication-server-group ISE
accounting-server-group ISE
default-group-policy POLICY
aaa-server ISE protocol radius
interim-accounting-update periodic 1
dynamic-authorization
aaa-server ISE (inside) host 172.16.31.202
key ****
webvpn
enable outside
enable inside
anyconnect-essentials
anyconnect image disk0:/anyconnect-win-4.0.00051-k9.pkg 1
anyconnect enable
tunnel-group-list enable
error-recovery disable
```

## ISE

Configuración del dispositivo de acceso a la red (NAD)

Navegue hasta **Administration > Network Devices** y agregue el ASA que actúa como cliente RADIUS.

#### Habilitar el control de red adaptable

Navegue hasta Administration > System > Settings > Adaptive Network Control para habilitar la API y funcionalidad de cuarentena:

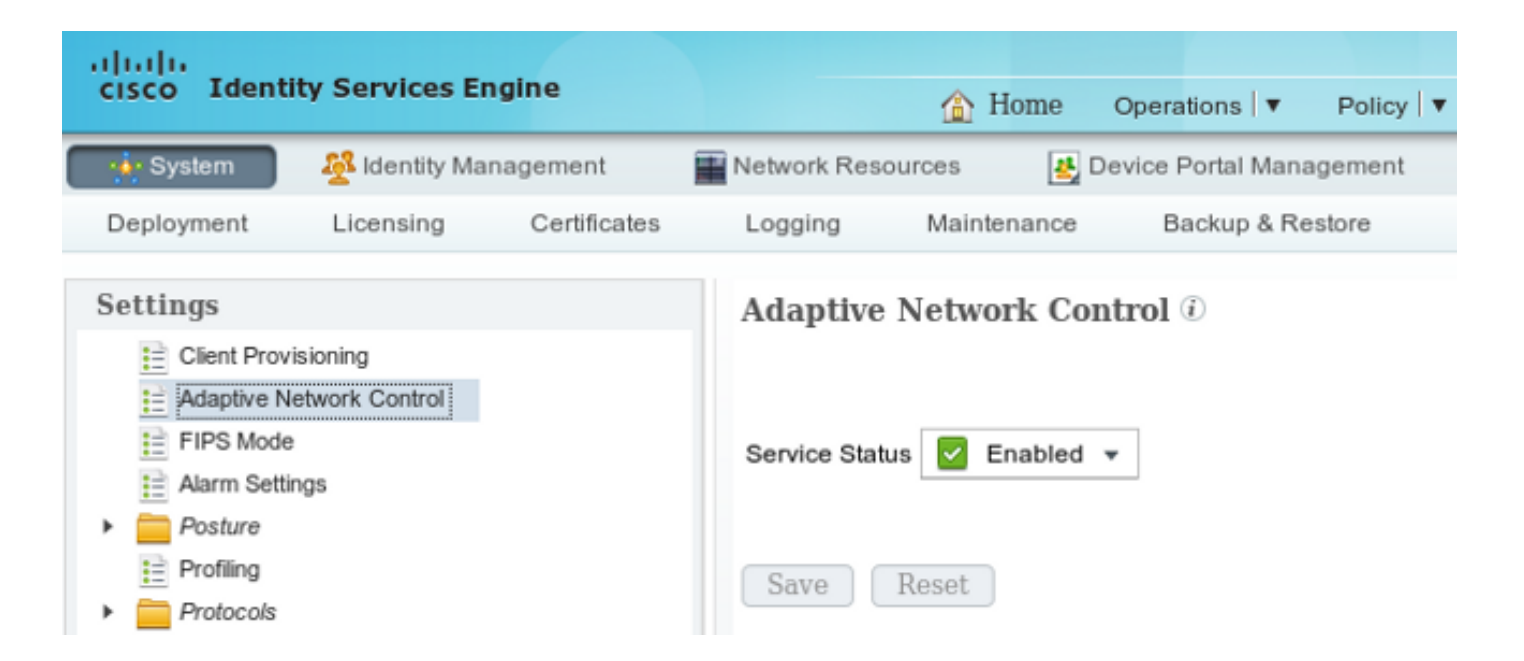

**Nota:** En las versiones 1.3 y anteriores, esta función se denomina *servicio de protección de terminales*.

#### DACL de cuarentena

Para crear una Lista de control de acceso (DACL) descargable que se utiliza para los hosts en cuarentena, navegue hasta **Política > Resultados > Autorización > ACL descargable**.

Perfil de autorización para cuarentena

Navegue hasta **Policy > Results > Authorization > Authorization Profile** y cree un perfil de autorización con la nueva DACL:

| cisco Identity Services Engine          | 1                                                                                                 | Home                   | Operations   🔻   | Policy 🔻    | Guest Access |
|-----------------------------------------|---------------------------------------------------------------------------------------------------|------------------------|------------------|-------------|--------------|
| Authentication 👩 Authorization          | 🔀 Profiling 🛛 👩 F                                                                                 | osture                 | 딣 Client Prov    | isioning    | 🚉 TrustSec   |
| Dictionaries Conditions Results         |                                                                                                   |                        |                  |             |              |
| Results                                 | Authorization Prof<br>Authorization<br>* Name<br>Description<br>* Access Type<br>Service Template | iles > Limi<br>Profile | Access<br>Access | Ţ           |              |
| <ul> <li>Client Provisioning</li> </ul> | ▼ Common Ta                                                                                       | sks                    |                  |             |              |
| <ul> <li>TrustSec</li> </ul>            | Z DACL Name                                                                                       |                        | DE               | ENY_ALL_QUA | ARANTINE T   |

#### Reglas de autorización

Debe crear dos reglas de autorización. La primera regla (ASA-VPN) proporciona acceso completo a todas las sesiones VPN que finalizan en el ASA. La regla *ASA-VPN\_quarantine* se aplica a la sesión VPN reautenticada cuando el host ya está en cuarentena (se proporciona acceso limitado a la red).

Para crear estas reglas, navegue hasta **Policy > Authorization**:

| cisco 1                                     | dentity Services Engine                                                                        |                                         | ☆ Home c                                   | perations 🔻                        | Policy V       | Guest Access         | Ad    | Iministration   🔻 |
|---------------------------------------------|------------------------------------------------------------------------------------------------|-----------------------------------------|--------------------------------------------|------------------------------------|----------------|----------------------|-------|-------------------|
| 💄 Authe                                     | ntication 🧕 Authorization                                                                      | Refiling                                | Posture                                    | 灵 Client Provi                     | sioning        | 🔄 TrustSec           | 🔒 Pol | icy Elements      |
| Authoriza<br>Define the Au<br>For Policy Ex | ation Policy<br>uthorization Policy by configuring rules<br>port go to Administration > System | based on identity gr<br>> Backup & Rest | oups and/or other co<br>tore > Policy Expo | nditions. Drag a<br>rt Page        | and drop rules | to change the order. |       |                   |
| First Match                                 | hed Rule Applies 🔹                                                                             |                                         |                                            |                                    |                |                      |       |                   |
| Exception                                   | ons (0)                                                                                        |                                         |                                            |                                    |                |                      |       |                   |
| Standard                                    |                                                                                                |                                         |                                            |                                    |                |                      |       |                   |
| Statu                                       | is Rule Name                                                                                   | Cond                                    | itions (identity group                     | and other con                      | ditions)       |                      |       | Permissions       |
|                                             | ASA-VPN_quarantine                                                                             | if (DEVI<br>Sessio                      | CE:Device Type EQU<br>on:EPSStatus EQUA    | IALS All Device<br>.S Quarantine ) | Types#ASA-\    | /PN AND              | then  | LimitedAccess     |
| . 🗹                                         | ASA-VPN                                                                                        | If DEVIC                                | E:Device Type EQU                          | ALS All Device                     | Types#ASA-V    | PN                   | then  | PermitAccess      |

# Verificación

Utilice la información proporcionada en esta sección para verificar que su configuración funcione correctamente.

#### AnyConnect inicia la sesión VPN de ASA

| 🕙 Cisco AnyCo | onnect Secure Mobility Client                        |                                |
|---------------|------------------------------------------------------|--------------------------------|
|               | VPN:<br>Connected to 172.16.31.100.<br>172.16.31.100 | <ul> <li>Disconnect</li> </ul> |
| 00:00:09      |                                                      | IPv4                           |
| <b>\$</b> (i) |                                                      | altalta<br>cisco               |

El ASA crea la sesión sin ningún DACL (acceso completo a la red):

#### asav# show vpn-sessiondb details anyconnect Session Type: AnyConnect Index Username : cisco : 37 Assigned IP : 172.16.50.50 Public IP : 192.168.10.21 Protocol : AnyConnect-Parent SSL-Tunnel DTLS-Tunnel : AnyConnect Essentials License Encryption : AnyConnect-Parent: (1)none SSL-Tunnel: (1)RC4 DTLS-Tunnel: (1)AES128 Hashing : AnyConnect-Parent: (1)none SSL-Tunnel: (1)SHA1 DTLS-Tunnel: (1)SHA1 Bytes Tx : 18706 Bytes Rx : 14619 Group Policy : POLICY Tunnel Group : SSLVPN-FIRESIGHT Login Time : 03:03:17 UTC Wed May 20 2015 Duration : 0h:01m:12s Inactivity : 0h:00m:00s VLAN : none VLAN Mapping : N/A Audt Sess ID : ac10206400025000555bf975 Security Grp : none . . . . . . DTLS-Tunnel: <some output omitted for clarity>

#### El usuario intenta acceder

Una vez que el usuario intenta acceder a http://172.16.32.1, la política de acceso se activa, el tráfico correspondiente se bloquea en línea y el mensaje syslog se envía desde la dirección IP de administración de FirePower:

May 24 09:38:05 172.16.31.205 SFIMS: [Primary Detection Engine (cbe45720-f0bf-11e4-a9f6-bc538df1390b)][AccessPolicy] Connection Type: Start, User: Unknown, Client: Unknown, Application Protocol: Unknown, Web App: Unknown, Access Control Rule Name: DropTCP80, Access Control Rule Action: Block, Access Control Rule Reasons: Unknown, URL Category: Unknown, URL Reputation: Risk unknown, URL: Unknown, Interface Ingress: eth1, Interface Egress: eth2, 

#### Golpe en la política de correlación de FireSight

Se activa la política de correlación de administración de FireSight (Centro de defensa), que se informa mediante el mensaje syslog que se envía desde el Centro de defensa:

May 24 09:37:10 **172.16.31.206** SFIMS: Correlation Event:

CorrelateTCP80Block/CorrelationPolicy at Sun May 24 09:37:10 2015 UTCConnection Type: FireSIGHT 172.16.50.50:49415 (unknown) -> 172.16.32.1:80 (unknown) (tcp)

En esta etapa, Defense Center utiliza la llamada de la API REST (cuarentena) al ISE, que es una sesión HTTPS y se puede descifrar en Wireshark (con el complemento Secure Sockets Layer (SSL) y la clave privada del certificado administrativo PAN):

| 120 172.16.31.206 | 172,16,31,202 | TLSv1    | 583 Client Hello                                                                        |
|-------------------|---------------|----------|-----------------------------------------------------------------------------------------|
| 121 172.16.31.202 | 172.16.31.206 | TCP      | 66 https > 48046 [ACK] Seq=1 Ack=518 Win=15516 Len=0 TSval=389165957 TSecr=97280105     |
| 122 172.16.31.202 | 172.16.31.206 | TCP      | 2952 [TCP segment of a reassembled PDU]                                                 |
| 123 172.16.31.202 | 172.16.31.206 | T_Sv1    | 681 Server Hello, Certificate, Certificate Request, Server Hello Done                   |
| 124 172.16.31.206 | 172.16.31.202 | TCP      | 66 48046 > https [ACK] Seq=518 Ack=1449 Win=17536 Len=0 TSval=97280106 TSecr=389165957  |
| 125 172.16.31.206 | 172.16.31.202 | TCP      | 66 48046 > https [ACK] Seq=518 Ack=2897 Win=20480 Len=0 TSval=97280106 TSecr=389165957  |
| 126 172.16.31.206 | 172.16.31.202 | TCP      | 66 48046 > https [ACK] Seq=518 Ack=3512 Win=23296 Len=0 TSval=97280106 TSecr=389165958  |
| 127 172.16.31.206 | 172.16.31.202 | T_Sv1    | 404 Certificate, Client Key Exchange, Change Cipher Spec, Finished                      |
| 128 172.16.31.202 | 172.16.31.206 | T_Sv1    | 72 Change Cipher Spec                                                                   |
| 129 172.16.31.202 | 172.16.31.206 | T_Sv1    | 119 Finished                                                                            |
| 130 172.16.31.206 | 172.16.31.202 | TCP      | 66 48046 > https [ACK] Seq=856 Ack=3571 Win=23296 Len=0 TSval=97280107 TSecr=389165862  |
| 131 172.16.31.206 | 172.16.31.202 | HITP     | 295 GET / ise/eps/Quarant ineByTP/172.16.50.50 HTTP/1.1                                 |
| 132 172.16.31.202 | 172.16.31.206 | TCP      | 66 https > 48046 [ACK] Seq=3571 Ack=1085 Win=17792 Len=0 TSval=389166020 TSecr=97280111 |
| 135 172.16.31.202 | 172.16.31.206 | HTTP/XML | 423 HTTP/1.1 200 OK                                                                     |
|                   |               |          |                                                                                         |

> Secure Sockets Layer > TLSv1 Record Layer: Application Data Protocol: http Content Type: Application Data (23) Version: TLS 1.0 (0x0301) Length: 224 Encrypted Application Data: s1de29Faa3ceF63e9Sdc97e0e9F9Fdd21c9441cd117cb7e8... > Hypertext Transfer Protocol > GET / ise/eps/QuarantimeByTP/172.16.50.50 HTTP/1.1\r\n TE: deflate,gzip;q=0.3\r\n Connection: TE, close\r\n > Authorization: Basic YWRtaW46S3Cha293MTIz\r\n Host: 172.16.31.202\r\n User-Agent: Libww-perl/6.05\r\n \r\n [Full request URI: http://172.16.31.202/ise/eps/QuarantimeByTP/172.16.50.50]

En la solicitud GET para la dirección IP del atacante se pasa (172.16.50.50) y ese host está en cuarentena por el ISE.

Navegue hasta Análisis > Correlación > Estado para confirmar la corrección exitosa:

| Overview Analy        | ysis Policies        | Devices Obje      | cts   AM | P             |         |                   |                      |          |                     |                                      |
|-----------------------|----------------------|-------------------|----------|---------------|---------|-------------------|----------------------|----------|---------------------|--------------------------------------|
| Context Explorer      | Connections *        | Intrusions *      | Files #  | Hosts •       | Users • | Vulnerabilities • | Correlation + Status | Custom • | Search              |                                      |
|                       |                      |                   |          |               |         |                   |                      |          |                     | Bookenark This Page                  |
| Remediation           | n Status<br>diationa |                   |          |               |         |                   |                      |          |                     | II 223.3                             |
| No Search Constraints | (Edit Search)        |                   |          |               |         |                   |                      |          |                     |                                      |
| Jump to *             |                      |                   |          |               |         |                   |                      |          |                     |                                      |
| Time 3                | ×                    |                   | Ren      | sediation Nar | me ×    |                   | Pallicy ×            |          | Rule ×              | Result Message ×                     |
| 4 📃 2015-0            | 5-24 10:55:37        |                   | Sout     | calP-Remediat | tion    |                   | Cornelation Policy   |          | Constated OP8184ock | Successful completion of remediation |
| 4 📃 2015-0            | 5-24.10:47:08        |                   | Sour     | celP-Remetiat | tion    |                   | Correlation Policy   |          | CorrelateT098184ock | Successful completion of remediation |
| IK < Page 1 of 1      | >>! Displaying r     | ows 1-2 of 2 rows |          |               |         |                   |                      |          |                     |                                      |
| View<br>View All      | Delete<br>Delete All |                   |          |               |         |                   |                      |          |                     |                                      |

#### ISE realiza la cuarentena y envía la CoA

En esta etapa, ISE prrt-management.log notifica que se debe enviar la CoA:

El motor en tiempo de ejecución (prrt-server.log) envía el *mensaje* de finalización de CoA al NAD, que finaliza la sesión (ASA):

```
DEBUG,0x7fad17847700,cntx=0000010786,CPMSessionID=2e8cdb62-bc0a-4d3d-a63e-f42ef8774893,
CallingStationID=08:00:27:DA:EF:AD, RADIUS PACKET: Code=40 (
DisconnectRequest) Identifier=9 Length=124
  [4] NAS-IP-Address - value: [172.16.31.100]
  [31] Calling-Station-ID - value: [08:00:27:DA:EF:AD]
  [49] Acct-Terminate-Cause - value: [Admin Reset]
  [55] Event-Timestamp - value: [1432457729]
  [80] Message-Authenticator - value:
[00:00:00:00:00:00:00:00:00:00:00:00:00]
  [26] cisco-av-pair - value: [audit-session-id=ac10206400021000555b9d36],
RadiusClientHandler.cpp:47
El ise.psc envía una notificación similar a esta:
```

INFO [admin-http-pool51][] cisco.cpm.eps.prrt.PrrtManager -:::::- PrrtManager
disconnect session=Session CallingStationID=192.168.10.21 FramedIPAddress=172.16.50.50
AuditSessionID=ac10206400021000555b9d36 UserName=cisco PDPIPAddress=172.16.31.202
NASIPAddress=172.16.31.100 NASPortID=null option=PortDefault

Cuando navega a **Operaciones > Autenticación**, debe mostrar *Autorización Dinámica exitosa*.

El usuario final envía una notificación para indicar que la sesión está desconectada (para 802.1x/MAB/invitado por cable/inalámbrico, este proceso es transparente):

| 🕥 Cisco AnyCo | nnect Secure Mobility Clie                                            | nt                                   |                            | 8                |
|---------------|-----------------------------------------------------------------------|--------------------------------------|----------------------------|------------------|
|               | <b>VPN:</b><br>The secure gateway has te<br>The following message was | rminated the VPN<br>received from th | l connection.<br>le secure |                  |
| _             | 172.16.31.100                                                         | -                                    | Connect                    |                  |
|               |                                                                       |                                      |                            |                  |
| <b>۞</b> (i)  |                                                                       |                                      |                            | altalta<br>cisco |

Los detalles de los registros de Cisco AnyConnect muestran:

10:48:05 AM Establishing VPN...
10:48:05 AM Connected to 172.16.31.100.
10:48:20 AM Disconnect in progress, please wait...
10:51:20 AM The secure gateway has terminated the VPN connection.
The following message was received from the secure gateway: COA initiated

#### Sesión VPN con acceso limitado (cuarentena)

Debido a que *siempre activa VPN* está configurada, la nueva sesión se genera inmediatamente. Esta vez, se aplica la regla ISE *ASA-VPN\_quarantine*, que proporciona el acceso limitado a la red:

| 🔜 Authenticutions 🕺 🖞 Reports 👘 Adaptive Network Control 💦 Troubleshoot                                                                                |            |                 |     |          |            |                        |                               |                        |                                 |  |  |  |
|----------------------------------------------------------------------------------------------------|------------|-----------------|-----|----------|------------|------------------------|-------------------------------|------------------------|---------------------------------|--|--|--|
| Misconfigured Supplicants 🛞                                                                                                    |            |                 |     | Ð        | Misco      | nfigured Network Devic | ces 🕅                         | RADIUS Drops 🛞         | Client Stopped                  |  |  |  |
| 0                                                                                                    |            |                 |     |          | 0          |                        | 0                             | 0                      |                                 |  |  |  |
|                                                                                                    |            |                 |     |          |            |                        |                               |                        |                                 |  |  |  |
| 💼 Show Live Sessions 🖓 Add or Remove Columns 🔹 🏀 Refresh 👔 Reset Repeat Counts 🖉 Refresh 😨 Refresh 😨 Refresh 😨 Refresh 😨 Refresh Repeat Counts Refresh |            |                 |     |          |            |                        |                               |                        |                                 |  |  |  |
| Time                                                                                                    | •          | Status<br>Ali 👻 | Det | Repeat C | Identity D | Endpoint ID            | Authorization Policy          | Authorization Profiles | Event ①                         |  |  |  |
| 2015-05-                                                                                                    | 2410:51:40 | 0               | ò   | 0        | cisco      | 192,168,10,21          |                               |                        | Session State is Started        |  |  |  |
| 2015-05-                                                                                                    | 2410:51:35 | <b>1</b>        | ò   |          | #ACSACL#HP | -D                     |                               |                        | DACL Download Succeeded         |  |  |  |
| 2015-05-                                                                                                    | 2410:51:35 | ×               | ò   |          | cisco      | 192,169,10,21          | Default >> ASA-VPN_quarantine | UmitedAccess           | Authentication succeeded        |  |  |  |
| 2015-05-                                                                                                    | 2410:51:17 | ×               | ò   |          |            | 08:00:27:0A/ER:AD      |                               |                        | Dynamic Authorization succeeded |  |  |  |
| 2015-05-                                                                                                    | 2410:48:01 | <b>1</b>        | ò   |          | cisco      | 192,169,10,21          | Default >> ASA-VPN            | PermitAccess           | Authentication succeeded        |  |  |  |

Nota: La DACL se descarga en una solicitud RADIUS independiente.

Una sesión con acceso limitado se puede verificar en el ASA con el comando **show vpn**sessiondb detail anyconnect CLI:

```
asav# show vpn-sessiondb detail anyconnect
```

Session Type: AnyConnect Detailed

```
Assigned IP : 172.16.50.50
                                    Public IP : 192.168.10.21
Protocol : AnyConnect-Parent SSL-Tunnel DTLS-Tunnel
License : AnyConnect Essentials
Encryption : AnyConnect-Parent: (1)none SSL-Tunnel: (1)RC4 DTLS-Tunnel: (1)AES128
Hashing : AnyConnect-Parent: (1)none SSL-Tunnel: (1)SHA1 DTLS-Tunnel: (1)SHA1
Bytes Tx
           : 11436
                                    Bytes Rx : 4084
Pkts Tx : 8
                                    Pkts Rx : 36
Pkts Tx Drop : 0
                                    Pkts Rx Drop : 0
Group Policy : POLICY
                                   Tunnel Group : SSLVPN-FIRESIGHT
Login Time : 03:43:36 UTC Wed May 20 2015
Duration : 0h:00m:10s
Inactivity : 0h:00m:00s
                                   VLAN : none
VLAN Mapping : N/A
Audt Sess ID : ac10206400027000555c02e8
Security Grp : none
. . . . . .
DTLS-Tunnel:
 <some output ommited for clarity>
 Filter Name : #ACSACL#-IP-DENY_ALL_QUARANTINE-5561da76
```

# Troubleshoot

Esta sección proporciona información que puede utilizar para resolver problemas de su configuración.

## FireSight (centro de defensa)

El script de remediación de ISE reside en esta ubicación:

```
root@Defence:/var/sf/remediations/ISE_1.3.19# ls
_lib_ ise-instance ise-test.pl ise.pl module.template
```

Se trata de un script *perl* simple que utiliza el subsistema de registro estándar SourceFire (SF). Una vez que se ejecuta la remediación, puede confirmar los resultados a través de /var/log/messages:

May 24 19:30:13 Defence SF-IMS[2414]: ise.pl:SourceIP-Remediation [INFO] [2414]
quar\_ip:172.16.50.50 (1->3 sid:1) Starting remediation
May 24 19:30:13 Defence SF-IMS[2414]: ise.pl:SourceIP-Remediation [INFO] [2414]
quar\_ip:172.16.50.50 (1->3 sid:1) 172.16.31.202 - Success 200 OK - Quarantined
172.16.50.50 as admin

## ISE

Es importante que habilite el servicio Adaptive Network Control en ISE. Para ver los registros detallados en un proceso en tiempo de ejecución (*prrt-management.log* y *prrt-server.log*), debe habilitar el nivel DEBUG para Runtime-AAA. Navegue hasta Administración > Sistema > Registro > Configuración de registro de depuración para habilitar las depuraciones.

También puede navegar a **Operaciones > Informes > Terminal y Usuarios > Auditoría de Control de Red Adaptativa** para ver la información de cada intento y resultado de una solicitud de cuarentena:

| disclo-<br>cisco Identity Services Engine                           | 😰 Hon                          | BR Operations V     | Policy V Gui | nt Access 🔻  | Administration   ¥ |              |                     |               |  |  |  |  |
|---------------------------------------------------------------------|--------------------------------|---------------------|--------------|--------------|--------------------|--------------|---------------------|---------------|--|--|--|--|
| Authentications 🔐 Neports 🔯 Adaptive Network Control 💊 Troubleshoot |                                |                     |              |              |                    |              |                     |               |  |  |  |  |
| Report Selector                                                     | Adaptive Network Control Audit |                     |              |              |                    |              |                     |               |  |  |  |  |
| Favorites                                                           |                                |                     |              |              |                    |              |                     |               |  |  |  |  |
| ISE Reports                                                         | From 05/24/2015 12:00:00       | AM to 05/24/2015 09 | :36:21 PM    |              |                    |              |                     |               |  |  |  |  |
| Auth Services Status                                                | Logged At                      | Endpoint ID         | IP Address   | Operation    | Operation          | Operation ID | Audit Session Admin | Admin IP      |  |  |  |  |
| B reports                                                           | 2015-05-24 21:30:32.3          | 192.168.10.21       | 172.16.50.50 | Quarantine   | SUCCESS            | 512          | ac1020640002        |               |  |  |  |  |
| 12 reports                                                          | 2015-05-24 21:30:32.3          | 192.168.10.21       | 172.16.50.50 | Quarantine   | RUNNING            | 512          | ac1020640002 admin  | 172.16.31.206 |  |  |  |  |
| ▼ Endpoints and Users                                               | 2015-05-24 21:29:47.5          | 08:00:27:DA:EF:A    |              | Unquarantine | SUCCESS            | 507          | ac1020640005        |               |  |  |  |  |
| Client Provisioning                                                 | 2015-05-24 21:29:47.4          | 08:00:27:DA-EF-A    |              | Unquarantine | RUNNING            | 507          | ac1020640005 admin  | 172.16.31.202 |  |  |  |  |
| Current Active Sessions                                             | 2015-05-24 21:18:25.2          | 08:00:27:DA:EF:A    |              | Quarantine   | FAILURE            | 480          | ac1020640005        |               |  |  |  |  |
| Adaptive Network Control Aude                                       | 2015-05-24 21:18:25.2          | 08:00.27:DA.EF.A    |              | Quarantine   | RUNNING            | 480          | ac1020640005 admin  | 172.16.31.202 |  |  |  |  |
| V Aters -                                                           | 2015-05-24 21:11:19.8          | 08:00:27:DA:EF:A    |              | Unquarantine | SUCCESS            | 471          | ac1020640005        |               |  |  |  |  |
| * Time Range Today *                                                | 2015-05-24 21:11:19.8          | 08:00.27:DA-EF-A    |              | Unquarantine | RUNNING            | 471          | ac1020640005 admin  | 172.16.31.202 |  |  |  |  |
| Dun                                                                 | 2015-05-24 21:10:13:5          | 192.168.10.21       | 172.16.50.50 | Unquarantine | SUCCESS            | 462          | ac1020640005        |               |  |  |  |  |
|                                                                     | 2015-05-24 21:10:13.5          | 192.168.10.21       | 172.16.50.50 | Unquarantine | RUNNING            | 462          | ac1020640005 admin  | 172.16.31.202 |  |  |  |  |
| External Mobile Device Management                                   | 2015-05-24 18:05:10.7          | 08:00.27:DA:EF:A    |              | Quarantine   | SUCCESS            | 337          | ac1020640005        |               |  |  |  |  |
| Posture Detail Assessment                                           | 2015-05-24 18:05:10.7          | 08:00:27:DA-EF-A    |              | Quarantine   | RUNNING            | 337          | ac1020640005 admin  | 172.16.31.202 |  |  |  |  |
| Profiled Endpoints Summary                                          | 2015-05-24 18:00:05.4          | 192.168.10.21       | 172.16.50.50 | Quarantine   | SUCCESS            | 330          | ac1020640005        |               |  |  |  |  |
| Endpoint Profile Changes                                            | 2015-05-24 18:00:05.4          | 192.168.10.21       | 172.16.50.50 | Quarantine   | RUNNING            | 330          | ac1020640005 admin  | 172.16.31.206 |  |  |  |  |
| Tee & theristices by Endnoist                                       | 2015-05-24 13:40:56.4          | 192.168.10.21       | 172.16.50.50 | Quarantine   | SUCCESS            | 291          | ac1020640005        |               |  |  |  |  |
| Top Pactoria Corra by Endport                                       | 2015-05-24 13:40:56.4          | 192.168.10.21       | 172.16.50.50 | Quarantine   | RUNNING            | 291          | ac1020640005 admin  | 172.16.31.206 |  |  |  |  |
| Top Authorizations by User                                          | 2015-05-24 11:37:29.3          | 192.168.10.21       | 172.16.50.50 | Quarantine   | SUCCESS            | 250          | ac1020640005        |               |  |  |  |  |
| User Change Password Audit                                          | 2015-05-24 11:37:29.3          | 192.168.10.21       | 172.16.50.50 | Quarantine   | RUNNING            | 250          | ac1020640005 admin  | 172.16.31.206 |  |  |  |  |
| Supplicant Provisioning                                             | 2015-05-24 10:55:55.8          | 192.168.10.21       | 172.16.50.50 | Quarantine   | SUCCESS            | 207          | ac1020640005        |               |  |  |  |  |
| Registered Endpoints                                                | 2015-05-24 10:55:55.8          | 192.168.10.21       | 172.16.50.50 | Quarantine   | RUNNING            | 207          | ac1020640005 admin  | 172.16.31.206 |  |  |  |  |
| Endpoints Purge Activities                                          | 2015-05-24 10:55:29.7          | 08:00:27:DA-EF-A    |              | Unquarantine | SUCCESS            | 206          | ac1020640005        |               |  |  |  |  |
| h Guard Arrange Barrate                                             | 2015-05-24 10:55:29.7          | 08:00:27:DA:EF:A    |              | Unquarantine | RUNNING            | 206          | ac1020640005 admin  | 172.16.31.202 |  |  |  |  |
| <ul> <li>Guest Access Reports</li> <li>5 reports</li> </ul>         | 2015-05-24 10:51:17.2          | 08:00:27:0A-EF-A    |              | Quarantine   | SUCCESS            | 189          | ac1020640005        |               |  |  |  |  |
| Saved and Scheduled Reports                                         | 2015-05-24 10:51:17.2          | 08:00:27:DA-EF-A    |              | Quarantine   | RUNNING            | 189          | ec1020640005 edmin  | 172.16.31.202 |  |  |  |  |

# Errores

Consulte Cisco bug ID <u>CSCuu41058</u> (Inconsistencia de ISE 1.4 Endpoint Quarantine y falla de VPN) para obtener información sobre un error de ISE relacionado con fallas de sesión de VPN (802.1x/MAB funciona correctamente).

# Información Relacionada

- <u>Configuran la integración de WSA con ISE para TrustSec Aware Services</u>
- ISE versión 1.3 pxGrid Integration con la aplicación IPS pxLog
- <u>Guía del administrador de Cisco Identity Services Engine, versión 1.4 Configuración del</u> control de red adaptable
- Guía de referencia de la API de Cisco Identity Services Engine, versión 1.2 Introducción a la API de servicios RESTful externos
- Guía de referencia de la API de Cisco Identity Services Engine, versión 1.2 Introducción a las API REST de supervisión
- Guía del administrador de Cisco Identity Services Engine, versión 1.3

<u>Asistencia técnica y documentación - Cisco Systems</u>